# **PROBATE COURT OF CUYAHOGA COUNTY, OHIO**

## **NEW CASE GUIDELINES – E-FILE APPLICATION TO DISINTER**

### **Documents Required with Your E-Filing**

Copy of Decedent's Death Certificate (listing cause of death)

If cause of death was due to infectious disease:

Permit from the Board of Health authorizing the disinterment

| Application For Order To Disinter Remains ( <u>Form 25.0</u> )                    |
|-----------------------------------------------------------------------------------|
| (MUST be typed complete with ink signatures, notarized and ink-signed by notary.) |

- Form 1.0 Surviving Spouse, Children, Next of Kin, Legatees and Devisees (<u>Form 1.0</u>) (MUST be typed.) (If the Decedent did not have a will, list all persons who would have been entitled to inherit from the Decedent under R.C. Chapter 2105.06; or, if the Decedent had a Will, all legatees and devisees named in that Will.)
- Waiver of Notice of Application from Director of Cemetery where Decedent is buried (Form 25.5)

☐ Waivers of Notice of Application, Affidavit of Service of Notice, Certified Mail Notice Per Ohio Revised Code 517.24(B)(2) – See details below.

### Required Notice of Application, Hearing, and Waivers (Per R.C. 517.24(B)(2))

Applicants must give notice by certified mail, return receipt requested, to the Decedent's surviving spouse, to all persons entitled to inherit if Decedent died without a Will, to all legatees and devisees named in Decedent's Will, and to the cemetery in which the Decedent's remains are interred.

(Note: Depending on the circumstances, one or more of the documents below may be required.)

All parties who are required to be given notice have the option to waive the right to receive notice.

• Required Attachment – Waiver of Notice Of Application To Disinter Remains (Form 25.5)

For parties whose whereabouts are unknown:

• **Required Attachment** – Affidavit Of Service Of Notice On Hearing On Application For Disinterment (<u>Form 25.3</u>) – complete with Applicant's ink signature, notarized and ink-signed by notary

Notification by certified mail, with return receipt requested

• Required Attachment – Certified Mail Return ('green' cards) with a copy of the notification letter

### Required Verification – Filed No Later Than 30 Days from Date of Order of Court to Disinter

Verification of Reinterment (Form 25.4) (Requires ink signature by representative of cemetery.) (If E-Filed by Applicant, Applicant must also sign above or below signature of cemetery representative.)

#### **Filing Status Notifications**

- If the filing is accepted, you will receive notification by email.
- If a hearing is scheduled, you will receive a Notice of Hearing by regular mail within 3 5 business days. You **MUST** bring the Original Documents to your hearing.
- If the filing is NOT accepted, you will receive notification of the reason for rejection by email. Corrected filings may be resubmitted within 72 hours. After 72 hours, you must file a new case.

From the <u>Electronic Filing Home Page</u> find the **Court Forms** tab, then select **E-File Forms**.

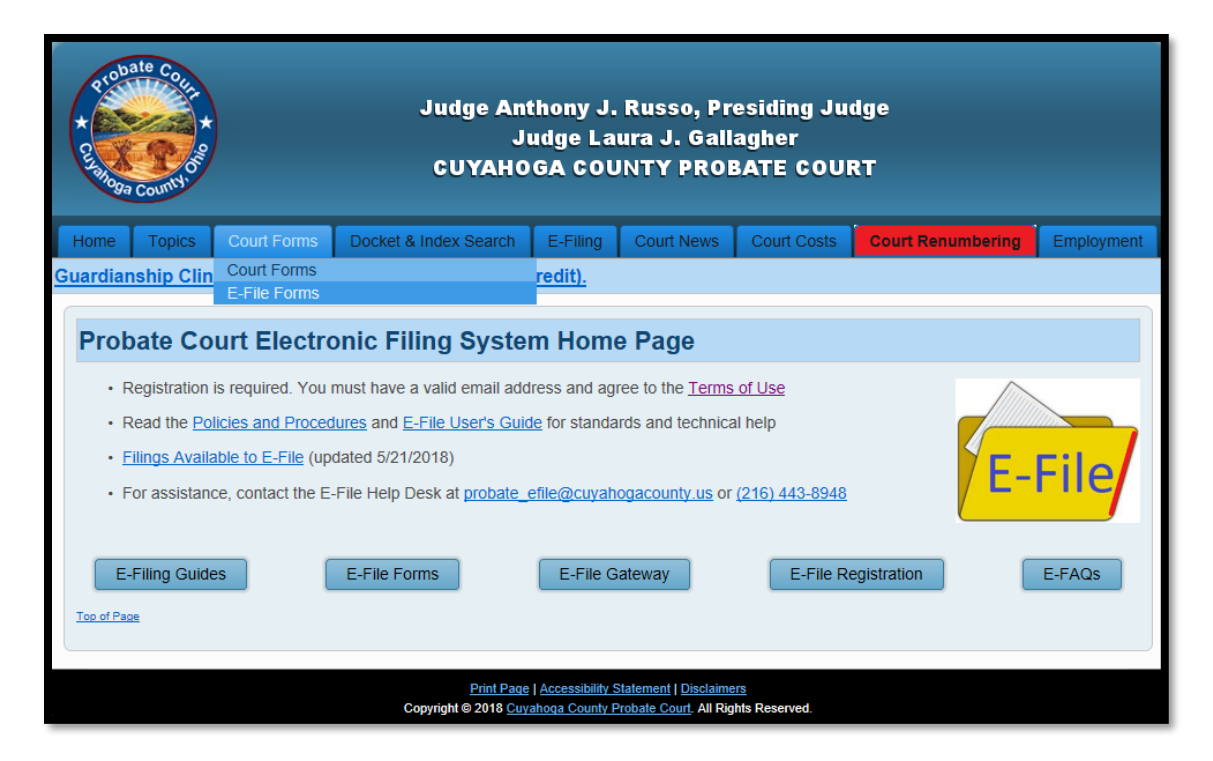

Select the Application for Order to Disinter Remains packet.

| Home Topics                                                                | Court Forms                                       | Docket and Index Search                                     | Electronic Filing                 | Probate Court News                      | Court Costs                  | Old Courthouse Room Numbering                           |
|----------------------------------------------------------------------------|---------------------------------------------------|-------------------------------------------------------------|-----------------------------------|-----------------------------------------|------------------------------|---------------------------------------------------------|
| Probate C                                                                  | ourt E-Fi                                         | le Forms                                                    |                                   |                                         |                              |                                                         |
| Windows 10 u<br>open the form<br>DC or the Rea                             | isers: Please<br>i in another l<br>ider app to fi | be aware that Windo<br>prowser, Internet Expl<br>Il it out. | ws 10 opens PI<br>orer, or downic | OF documents in t<br>bad the form and u | he new Edge<br>ise a PDF rea | e browser. Please either<br>ader, such as Adobe Acrobat |
| Search by For                                                              | m Topic                                           |                                                             |                                   |                                         |                              |                                                         |
| All forms must be ty                                                       | rped.                                             |                                                             |                                   |                                         |                              |                                                         |
| Disinter<br>Application for C<br>Estate<br>Guardianships of<br>Name Change | Order to Disinter                                 | Remains (Form 25.0, 25.1,                                   | 25.2, 25.3, 25.4, 25              | 5.5 & 25.6)                             |                              |                                                         |
| Miscellaneous                                                              |                                                   |                                                             | ~                                 |                                         |                              |                                                         |
| Search by For<br>All forms must be ty<br>Choose<br>Top of Page             | r <b>m Number</b><br>rped.                        | 2                                                           |                                   |                                         |                              |                                                         |

Complete the *Application (Form 25.0)*. Then print it for ink signatures and notary seal. Prepare the *Next of Kin list (Form 1.0)* and save it to your PC. **Documents must be TYPED. Handwritten applications will be rejected.** 

Scan signed *Waivers (Form 25.5), Affidavits (Form 25.3),* and *Certified Mail returns* to your PC. (Printed documents must be scanned to your PC as PDFs for attachment in later steps.)

|               | PROBATE COURT OF CUYAHOGA COUNTY, OHIO<br>ANTHONY J. RUSSO, Presiding Judge                                                                                                    | (Reverse of Form 25.0)                                                                                                    |
|---------------|----------------------------------------------------------------------------------------------------|----------------------------------------------------------------------------------------------------|
|               | LAURA J. GALLAGHER, Judge                                                                                                    | 10. The Decedent did not die of a contagious or infectious disease, or if so, a permit has been                                                        |
| DISINTERN     | IENT OF, DECEASED                                                                                                    | issued by the appropriate Board of Health, attached.                                                                                                   |
| CASE NO.      |                                                                                                    | <ol> <li>Decedent had had had not executed a written Declaration of Assignment of Right of<br/>Disposition pursuant to R.C. 2108.70 et seq.</li> </ol> |
|               | APPLICATION FOR ORDER TO DISINTER REMAINS<br>[R.C. 51724 and 517.25]                                                                                                    |                                                                                                    |
| The Applicar  | t states that this Application is made to disinter the remains of the above named Decedent by                                                                                                    | Attorney for Applicant Applicant                                                                                                    |
| Court Order.  | The Decedent's remains are currently located in cemetery,                                                                                                    | Typed or Printed Name Typed or Printed Name                                                                                                    |
| _             | County.                                                                                                    |                                                                                                    |
| Applicant fur | ther states that the following information is true:                                                                                                    | Address Address                                                                                                    |
| 1.            | Applicant is an interested person of sound mind who is at least eighteen years old.                                                                                                    |                                                                                                    |
| 2.            | Applicant [] did or [] did not assume/have financial responsibility for the funeral and burial expenses of the decedent.                                                                                                    | Telephone Number (include area code) Telephone Number (include area code)                                                                              |
| 3.            | Applicant's relationship to Decedent is                                                                                                    | Attorney Registration No.                                                                                                    |
| 4.            | The remains will be reinterred at                                                                                                    | Sworn to and subscribed in my presence this day of,                                                                                                    |
|               |                                                                                                    |                                                                                                    |
|               | (Name and Address)                                                                                                    | Natany Public                                                                                                    |
| 5.            | Attached is Form 1.0 listing all persons who would have been entitled to inherit from the<br>Decedent under R.C. Chapter 2105, and if the Decedent had a Will, all legatees and devisees<br>named in that Will.                                                                                                    | rocka y r comu                                                                                                    |
| 6.            | Notice of this Application and Hearing on the Application shall be given by certified mail return<br>receipt requested to Decedent's surviving spouse, to all persons entitled to inherit if Decedent<br>died without a Will, to all legates and devisees named in Decedent's Will, and to the cemetery<br>in which the Decedent's remains are interred in accordance with R.C. Section 517.24 unless<br>waived. |                                                                                                    |
| 7.            | Attached to this application are any written waivers waiving the right to receive the notice stated above.                                                                                                    |                                                                                                    |
| 8.            | Applicant states that the disinterment is not against Decedent's religious beliefs.                                                                                                    |                                                                                                    |
| 9.            | Decedent's cause of death was                                                                                                    |                                                                                                    |
|               | FORM 25.0 - APPLICATION FOR ORDER TO DISINTER REMAINS                                                                                                    |                                                                                                    |
|               | Effective Date: March 1, 2014                                                                                                    | FORM 25.0 – APPLICATION FOR ORDER TO DISINTER REMAINS<br>PAGE 2<br>Effective Date: Mairon 1, 2014                                                      |

When all your documents are prepared and signed, return to the <u>Electronic Filing Home Page</u>.

Login at the E-File Gateway and continue to page 5.

| * Probate Correction *                                                                                                    | Judge Anthony J. Russo, Presiding Judge<br>Judge Laura J. Gallagher<br>CUYAHOGA COUNTY PROBATE COURT                                                                                                    |        |
|----------------------------------------------------------------------------------------------------|----------------------------------------------------------------------------------------------------|--------|
| Home Departments Court F                                                                                                    | orms Docket and Index Search Electronic Filing Probate Court News Court Costs                                                                                                    |        |
| Probate Court Elec                                                                                                    | ctronic Filing System Home Page                                                                                                    |        |
| <ul> <li>Registration is <u>require</u></li> <li>Read the <u>Policies and</u></li> <li>Read the <u>E-File User</u></li> </ul> | ad. You must have a valid email address and agree to the <u>Terms of Use</u><br><u>d Procedures</u> for detailed information about E-File standards<br><u>'s Guide</u> for technical help submitting a filing | E-File |
| E-Filing Guides                                                                                                    | E-File Forms E-File Gateway E-File Registration                                                                                                    | E-FAQs |

If you do not have an E-File account, select **E-File Registration.** Complete all fields as shown on page 4. Create An E-File Account.

| Home                                                    |                                                                                                    |
|---------------------------------------------------------|----------------------------------------------------------------------------------------------------|
|                                                         |                                                                                                    |
| CREATE AN E-FILE ACCOUNT                                |                                                                                                    |
| Password must be at<br>Security Question<br>All account | least six (6) characters long with one (1) numeric value.<br>n answer must be at least two (2) characters long.<br>submissions will be reviewed within 72 hours.                                                                                                    |
|                                                         | ame Profix   Itorney Itorney Itorney Inly Imple Imple |
|                                                         | <ul> <li><u>E-Notice Sign Up</u></li> <li>I agree to the terms of use</li> </ul>                                                                                                    |
| (                                                       | Clear Cancel Submit                                                                                                    |

Your account request will be reviewed within 72 hours. Notice of account approval will be sent to your email.

Once approved, access the **E-File Gateway** from the <u>Electronic Filing Home Page</u>. Login using your **Login ID (email address)** and your **Password**.

| Home |                                                                                                    |
|------|----------------------------------------------------------------------------------------------------|
|      | To use the Cuyahoga County web gateway, please log in using the user name and password registered to you.<br>Services include viewing your cases, e-filing and printing your reports.<br>Login ID ONLYSAMPLE@CUYAHOGACOUNTY.U<br>Password<br>Login<br>Create an account Forgot Password |
|      | Create an account Forgot Password                                                                                                    |

From the E-File User Home screen, go to the E-Filing tab and select File A New Case...

| Home | My Cases | E-Filing                  | Payment History | Help |
|------|----------|---------------------------|-----------------|------|
|      |          | My E-Filing<br>File A New | IS<br>Case      |      |
|      |          | THEATHEN                  | 0430            |      |

On the NEW CASE FILING screen:

For Case Category select CIVIL/MISCELLANEOUS.

For **Type of Filing** select the *Application to Disinter*.

Type the Decedent's full name in the **Case Title** field.

**Note to Clerk** is an optional field for brief notes or questions for the E-File clerk. (<u>DO NOT</u> use this field to present facts or questions relevant to your hearing.)

| My Cases         | E-Filing                                                        | Payment History                                                                  | Heip                                                                                                    |
|------------------|-----------------------------------------------------------------|----------------------------------------------------------------------------------|----------------------------------------------------------------------------------------------------|
|                  |                                                                 |                                                                                  |                                                                                                    |
| Case Case Set    | up 🕨 Case                                                       | Party Documents                                                                  | is 🍺 Review 📦 Payment 📦 Confirmation                                                                                                    |
|                  |                                                                 |                                                                                  |                                                                                                    |
| CASE FI          | LING                                                            |                                                                                  |                                                                                                    |
| he New Case Info | ormation below                                                  | When you are finished                                                            | d entering the data please click the [Save and Proceed] button to continue to the next screen.                                                                                                    |
|                  |                                                                 | Case Category                                                                    | CIVIL/MISCELLANEOUS                                                                                                    |
|                  |                                                                 | Type of Filing                                                                   | APPLICATION TO DISINTER                                                                                                    |
|                  |                                                                 | Case Title                                                                       | NATHAN WALTER CONNINGHAM (max 200 characters)                                                                                                    |
|                  |                                                                 | Note to Clerk                                                                    | PLEASE SET HEARING ON A MONDAY (max 500 characters)                                                                                                    |
|                  |                                                                 |                                                                                  |                                                                                                    |
|                  |                                                                 |                                                                                  | Save and Proceed Save Cancel                                                                                                    |
|                  | My Cases<br>Case <u>Case Sel</u><br>CASE FI<br>he New Case Info | My Cases E-Filing Case Case Setup Case CASE FILING he New Case Information below | My Cases E-Filing Payment History Case Case Setup Case Party Case Party Case Document CASE FILING The New Case Information below. When you are finished Case Category Type of Filing Case Title Note to Clerk |

*Tip*: Click **Save** to store your filing progress with a **Confirmation** number. (Use this option if you wish to stop here and complete your filing at a later time.)

Click **Save and Proceed** to store your progress, assign a **Confirmation** number, and advance to the **ADD PARTY MEMBERS** screen.

Complete ADD PARTY MEMBERS and click Save Party for each Case Party Role.

For *Application for Disinterment* filings, the following roles are required:

| From Application (form 25.0)           | Party Role |
|----------------------------------------|------------|
| Applicant – person signing application | Applicant  |
| Decedent                               | Decedent   |

**Case Party Role** information <u>MUST</u> match the information on the form *Application for Disinterment*. Please enter all names complete without abbreviations or initials.

| ADD PARTY MEMBER        | Add This Party] button to add the party member to th<br>roceed] button below the party role review section.                | e filing. You can add an un | limited number of party members this way. When |    | Attorneys must check:<br>I am representing<br>this party member<br>for the Applicant, and<br>for each Case Party<br>Role represented. |
|-------------------------|----------------------------------------------------------------------------------------------------|-----------------------------|------------------------------------------------|----|----------------------------------------------------------------------------------------------------|
|                         | N                                                                                                    |                             |                                                |    | Update or delete party information                                                                                                    |
| APPLICANT:<br>New Party | (NE-YRESENTED BY LINCOLN (3216549))<br>ELIZABETH CONNINGHAM<br>2020 MAIN STREET<br>CLEVELAND, OH 44118<br>(440) 555 - 5656 |                             |                                                |    |                                                                                                    |
|                         |                                                                                                    |                             | Save and Proceed Canc                          | el |                                                                                                    |

Select Save and Proceed to advance to the ADD DOCUMENTS screen...

## From the ADD DOCUMENTS screen:

Select **APPLICATION TO DISINTER** as your Document type.

Then Browse to locate your saved *Application* on your computer.

(Enter the number of pages in your uploaded file in the area provided.)

| File a New Case <u>Case Setup</u> 🍺 <u>Cas</u>                                                                                                    | se Party 🍺 Documents 🗭 Review 🗭 Pay                                           | yment 💓 Confirmation                                    |                                            |                        | Conf. # 93 |
|----------------------------------------------------------------------------------------------------|-------------------------------------------------------------------------------|---------------------------------------------------------|--------------------------------------------|------------------------|------------|
| ADD DOCUMENTS                                                                                                    |                                                                               |                                                         |                                            |                        |            |
| document and click [Add This Docum<br>This filing requires the following docu<br>• DEATH CERTIFICATE FILED<br>• APPLICATION TO DISINTER BOD<br>Document | nent]. When you are finished click the [Save and Pr<br>ument(s):<br>IY FILED. | occed] button below the Doc                             | ument Review section                       | ı.                     |            |
| Docket APPLICATIO                                                                                                    | 9999)                                                                         |                                                         |                                            |                        |            |
| Docket APPLICATIC<br>Document Location Browse<br>Number of Pages (mex<br>Add This Document                                                              | x 9999)<br>■   ⊇ ⋽ =   Probate Court<br>File Home Share View                  |                                                         |                                            |                        |            |
| Docket APPLICATIC<br>Document Location Browse<br>Number of Pages (mex<br>Add This Document                                                              | x 9999)                                                                       |                                                         |                                            |                        |            |
| Docket APPLICATIC<br>Document Location Browse<br>Number of Pages (max<br>Add This Document                                                              | ON TO DISINTER REMAINS FILED. ✓<br>(9999)                                     | Date modified                                           | Туре                                       | Size                   |            |
| Docket APPLICATIC<br>Document Location Browse<br>Number of Pages (max<br>Add This Document<br>DOCUMENT REVIEW<br>No documents to list.                  | ON TO DISINTER REMAINS FILED. ✓<br>(9999)                                     | Date modified<br>2/6/2017 2:45 PM                       | Type<br>Adobe Acrobat D                    | Size<br>25 KB          |            |
| Docket APPLICATIC<br>Document Location Browse<br>Number of Pages (max<br>Add This Document<br>DOCUMENT REVIEW<br>No documents to list.                  | ON TO DISINTER REMAINS FILED. ✓<br>(9999)                                     | Date modified<br>2/6/2017 2:45 PM<br>12/31/2015 1:38 PM | Type<br>Adobe Acrobat D<br>Adobe Acrobat D | Size<br>25 KB<br>17 KB |            |

Select Add This Document to store the document(s) in the DOCUMENT REVIEW area.

Use the Document drop-down menu to repeat the process for all required documents. (See Page 1 of this guide for a complete list of required documents.)

| APPLICATION TO DISINTER     2     Application to Disinter.pdf       EATH CERTIFICATE     1     Death Certificate.pdf       AIVER OF NOTICE OF APPLICATION TO DISINTER REMAINS FILED.     2     Waiver of Notice to Disinter.pdf | ATION TO DISINTER       2       Application to Disinter.pdf       Image: CERTIFICATE       1       Death Certificate.pdf       Image: CERTIFICATE Control of Application to Disinter.pdf       Image: CERTIFICATE Control of Application to Disinter.pdf       Image: CE |
|----------------------------------------------------------------------------------------------------|----------------------------------------------------------------------------------------------------|
| EATH CERTIFICATE 1 Death Certificate.pdf                                                                                                    | CERTIFICATE       1       Death Certificate.pdf       X         It OF NOTICE OF APPLICATION TO DISINTER REMAINS FILED.       2       Waiver of Notice to Disinter.pdf       X                                                                                                    |
| AIVER OF NOTICE OF APPLICATION TO DISINTER REMAINS FILED. 2 Waiver of Notice to Disinter.pdf 🔀                                                                                                    | COF NOTICE OF APPLICATION TO DISINTER REMAINS FILED. 2 Waiver of Notice to Disinter.pdf                                                                                                    |
|                                                                                                    |                                                                                                    |

Select Save and Proceed after uploading all required documents.

Tip: You can also review and edit your documents, if necessary, on the next screen.

On the **FILING REVIEW** screen, your filing selection, added parties and documents display for a final review (select **EDIT** to make changes to your submission).

| FILIN           | IG REVIEW                                                                                                    |                                                                                                    |           |     |                                |             | EDIT   |  |  |  |
|-----------------|----------------------------------------------------------------------------------------------------|----------------------------------------------------------------------------------------------------|-----------|-----|--------------------------------|-------------|--------|--|--|--|
| Below<br>headir | Below is a summary of the E-Filing data you have entered. To modify any of the data please use the navigation links above or the [Edit] links to the right of each heading. If the data below is correct click the [Save and Proceed] button to continue. |                                                                                                    |           |     |                                |             |        |  |  |  |
| Case<br>Typ     | e Category: CIVIL/MISCELLANEO<br>pe of Filing: APPLICATION TO DIS                                                                                                    | US<br>SINTER                                                                                                    |           |     |                                |             |        |  |  |  |
| PAR             | TY ROLE REVIEW                                                                                                    |                                                                                                    |           |     |                                |             | EDIT   |  |  |  |
|                 | APPLICANT:<br>New Party                                                                                                    | (REPRESENTED BY LINCOLN (32<br>ELIZABETH CONNINGHAM<br>2020 MAIN STREET<br>CLEVELAND, OH 44118<br>(216) 555 - 1234 | 1654      | 9)) |                                |             |        |  |  |  |
|                 | DECEDENT:<br>New Party                                                                                                    | NATHAN WALTER CONNINGHAM                                                                                           |           |     |                                |             |        |  |  |  |
| DOC             | UMENT REVIEW                                                                                                    |                                                                                                    |           |     |                                |             | EDIT   |  |  |  |
|                 | B-1-1                                                                                                    |                                                                                                    |           |     |                                |             |        |  |  |  |
| Q               |                                                                                                    |                                                                                                    | Page<br>2 |     | plication to Disinter odf      |             |        |  |  |  |
|                 | DEATH CERTIFICATE                                                                                                    |                                                                                                    | - 1       | De  | ath Certificate.pdf            |             |        |  |  |  |
| 9               | WAIVER OF NOTICE OF APPLIC                                                                                                    | ATION TO DISINTER REMAINS FILED.                                                                                   | 2         | Wa  | iver of Notice to Disinter.pdf |             |        |  |  |  |
|                 |                                                                                                    |                                                                                                    |           |     |                                | Save and Pr | roceed |  |  |  |

If all information is correct, select **Save and Proceed** to continue to the **PAYMENT** screen.

**PAYMENT** is authorized at the time of submission.

Your Credit or Debit Card will not be charged until your E-Filing has been accepted by the Court.

Submit the filing "On Behalf of" the "Applicant" party role.

Complete the billing information of the Card that will be charged.

## The name on the credit/debit card MUST match the Registered Account Name. E-Firm Account Attorneys may use their E-Firm payment card.

## Third party payments will NOT be accepted for Pro Se filings.

| only after your filing                                                    | has been accepted by the Court.                                                                                                    |      |
|---------------------------------------------------------------------------|----------------------------------------------------------------------------------------------------|------|
| An additional convenience fee will<br>fee is non-refundable outside of th | be charged by Point and Pay for electronic payment. This will appear as a separate charge on your statement. The convenience<br>e same business day your electronic filing is accepted. | ce   |
| The name on the credit/de                                                 | abit card MUST match the Registered Account Name. Third party payments will NOT be accept                                                                                               | ted. |
| Filing Charges                                                            | \$40.00                                                                                                    |      |
| Convenience Fee                                                           | \$2.00                                                                                                    |      |
| Total Deposit Required                                                    | \$42.00                                                                                                    |      |
| On Behalf of:                                                             | ELIZABETH CONNINGHAM (APPLICANT)                                                                                                    |      |
| Payment Type<br>Bill To<br>First Name                                     | O Credit Card Debit Card Last Name SAMPLE                                                                                                    |      |
| Address Line 1                                                            | 1 WEST LAKESIDE AVENUE                                                                                                    |      |
| Line 2                                                                    | SUITE 134                                                                                                    |      |
| City                                                                      |                                                                                                    |      |
| State                                                                     | OHIO ✓ Zip 44113                                                                                                    |      |
| Card Number                                                               | 411111111111111 (without dashes or spaces)                                                                                                    |      |
| Expiration (Month/Year)                                                   | JAN 🗸 / 2020                                                                                                    |      |
| CSV/CID Code                                                              | 123 (AMX 4 digits on front, all others 3 digits on back of card)                                                                                                    |      |
| L                                                                         |                                                                                                    |      |
| SCURED BY                                                                 |                                                                                                    |      |
|                                                                           |                                                                                                    |      |
| AVERIES                                                                   |                                                                                                    |      |

Review your card information, then select Submit to send your filing to the Court for review.

A confirmation screen will display.

Print a copy of the FILING CONFIRMATION for your records.

|                                                                                                    | ay [Print            | t] or copy for your records.                                                                                                    |                                   |
|----------------------------------------------------------------------------------------------------|----------------------|----------------------------------------------------------------------------------------------------|-----------------------------------|
|                                                                                                    |                      |                                                                                                    |                                   |
| our card is confirmed for the amount shown on the Total Confirmed line while<br>ccepted by the Court.                                                                                                    | e your fi            | iling is under review and charged                                                                                                    | I only after your filing has been |
| Conf. #: 933<br>Date/Time Submitted: 07/31/2017 12:23:01                                                                                                    |                      |                                                                                                    |                                   |
| Case Category: CIVIL/MISCELLANEOUS<br>Type of Filing: APPLICATION TO DISINTER<br>Case Title: CONNINGHAM                                                                                                    |                      |                                                                                                    |                                   |
| RTY ROLE INFORMATION                                                                                                    |                      |                                                                                                    |                                   |
| (DEPRESENTED BY LINCOLN (3216540                                                                                                    |                      |                                                                                                    |                                   |
| APPLICANT: ELIZABETH CONNINGHAM<br>2020 MAIN STREET<br>New Party CLEVELAND, OH 44118<br>(216) 555 - 1234                                                                                                    | "                    |                                                                                                    |                                   |
| NATHAN WALTER CONNINGHAM                                                                                                    |                      |                                                                                                    |                                   |
|                                                                                                    |                      |                                                                                                    |                                   |
| New Party                                                                                                    |                      |                                                                                                    |                                   |
| New Party                                                                                                    |                      |                                                                                                    |                                   |
|                                                                                                    |                      |                                                                                                    |                                   |
|                                                                                                    |                      |                                                                                                    |                                   |
| DOCUMENT INFORMATION                                                                                                    | Pages                | s File Name                                                                                                    |                                   |
| DOCUMENT INFORMATION Docket APPLICATION TO DISINTER                                                                                                    | Pages<br>2           | s File Name<br>Application to Disinter.pdf                                                                                                  | 1                                 |
| Docket<br>APPLICATION TO DISINTER<br>DEATH CERTIFICATE                                                                                                    | Pages<br>2<br>1      | <ul> <li>File Name</li> <li>Application to Disinter.pdf</li> <li>Death Certificate.pdf</li> </ul>                                           |                                   |
| Docket<br>APPLICATION TO DISINTER<br>DEATH CERTIFICATE<br>WAIVER OF NOTICE OF APPLICATION TO DISINTER REMAINS FILED.                                                                                                    | Pages<br>2<br>1<br>2 | <ul> <li>File Name</li> <li>Application to Disinter.pdf</li> <li>Death Certificate.pdf</li> <li>Waiver of Notice to Disinter.pdf</li> </ul> |                                   |
| Docket<br>APPLICATION TO DISINTER<br>DEATH CERTIFICATE<br>WAIVER OF NOTICE OF APPLICATION TO DISINTER REMAINS FILED.                                                                                                    | Pages<br>2<br>1<br>2 | s File Name<br>Application to Disinter.pdf<br>Death Certificate.pdf<br>Waiver of Notice to Disinter.pdf                                     |                                   |
| Docket<br>APPLICATION TO DISINTER<br>DEATH CERTIFICATE<br>WAIVER OF NOTICE OF APPLICATION TO DISINTER REMAINS FILED.<br>YMENT<br>Filed on behalf of: ELIZABETH CONNINGHAM (APPLICANT)<br>Filing Cost: \$40.00                                                                                                    | Pages<br>2<br>1<br>2 | 5 File Name<br>Application to Disinter.pdf<br>Death Certificate.pdf<br>Waiver of Notice to Disinter.pdf                                     |                                   |
| CUMENT INFORMATION  Docket  APPLICATION TO DISINTER  DEATH CERTIFICATE  WAIVER OF NOTICE OF APPLICATION TO DISINTER REMAINS FILED.  YMENT  Filed on behalf of: ELIZABETH CONNINGHAM (APPLICANT)  Filing Cost: \$40.00 Convenience Fee: \$2.00 Total Confirmed: \$42.00                                                                            | Pages<br>2<br>1<br>2 | 5 File Name<br>Application to Disinter.pdf<br>Death Certificate.pdf<br>Waiver of Notice to Disinter.pdf                                     |                                   |
| CUMENT INFORMATION  Docket  APPLICATION TO DISINTER  DEATH CERTIFICATE  WAIVER OF NOTICE OF APPLICATION TO DISINTER REMAINS FILED.  YMENT  Filed on behalf of: ELIZABETH CONNINGHAM (APPLICANT)  Filing Cost: \$40.00 Convenience Fee: \$2.00 Total Confirmed: \$42.00 Payment Type: Credit Card                                                  | Pages<br>2<br>1<br>2 | 5 File Name<br>Application to Disinter.pdf<br>Death Certificate.pdf<br>Waiver of Notice to Disinter.pdf                                     |                                   |
| CUMENT INFORMATION  Docket  APPLICATION TO DISINTER  DEATH CERTIFICATE  WAIVER OF NOTICE OF APPLICATION TO DISINTER REMAINS FILED.  Filed on behalf of: ELIZABETH CONNINGHAM (APPLICANT) Filing Cost: \$40.00 Convenience Fee: \$2.00 Total Confirmed: \$42.00 Payment Type: Credit Card Credit Card Number: ************************************ | Pages<br>2<br>1<br>2 | 5 File Name<br>Application to Disinter.pdf<br>Death Certificate.pdf<br>Waiver of Notice to Disinter.pdf                                     |                                   |

You will receive an email from the Court indicating your filing has been **Accepted** or **Rejected**.

Your submitted E-Filing now has a status of **Received** and cannot be edited while under review. It can, however, be **Canceled** or **Removed** from the E-File System through the **My Filings** tab.

# Information about Your Hearing

Once your filing has been **Accepted**, you will receive a hearing notice with the date and time to appear at the Probate Court. Please arrive at least 20 minutes before your scheduled hearing.

If you have a scheduling conflict, please call **216-443-8979**. The Court will make every effort to accommodate a convenient date and time for all parties concerned.

Please access our <u>Topics Page</u> for additional information regarding <u>Disinterment</u>.